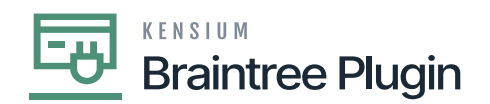

## Authorize CC Payment Action at Cash Sales Screen

- Create Cash Sales record with Braintree payment method of invoiced record.
- [Authorize CC payment] and [Captured CC payment] actions will be enabled on the saving Cash Sales screen.

| ☆ Favorites       | Cash Sale A                | R010960 - Alt                           | a Ace                                           |                                                           |                           |                                | S FILES         | CUSTOMIZATION       | и то  |
|-------------------|----------------------------|-----------------------------------------|-------------------------------------------------|-----------------------------------------------------------|---------------------------|--------------------------------|-----------------|---------------------|-------|
| 🕒 Data Views      | <b>←</b> 🛱 🗄               | v +                                     | 🗎 () - K                                        | < > >I                                                    | Þ                         |                                |                 |                     |       |
| Time and Expenses | Type:<br>Reference Nbr.:   | Cash Sale +<br>AR010960 ,0              | Customer:<br>* Location:                        | AACUSTOMER - Alta<br>MAIN - Primary Locati                | Processing<br>Remove Hold | Printing and Emailing<br>Print |                 |                     |       |
| Finance           | Status: Date: Post Period: | Pending Proc<br>3/5/2023 •<br>03-2023 0 | Payment Meth<br>* Card/Account<br>Cash Account: | BRAINTREE - BRAIN<br>Visa:****-1119<br>10100 - Petty Cash | Hold<br>Release           | Email<br>Other                 |                 |                     |       |
| \$ Banking        | * Payment Ref.:            | PMT03609                                | Currency:<br>• Project:                         | USD 1.00<br>X - Non-Project Code.                         | Card Processing           |                                |                 |                     |       |
| Projects          | Description:               |                                         |                                                 |                                                           | Authorize                 | Inquiries<br>Customer Details  |                 |                     |       |
| Payables          | DETAILS F                  | INANCIAL AI                             | DRESSES TAXES                                   | APPROVALS                                                 | Refund Card Payment       | Reports                        |                 |                     |       |
| + Receivables     | ° + 0                      | X VIEV                                  | DEFERRALS                                       | X                                                         | Validate Card Payment     |                                |                 |                     |       |
| Sales Orders      | B 0 D Branc                | h Inver                                 | tory ID Transact                                | tion Descr.                                               | Reverse                   |                                | int Di<br>ent A | scount Ai<br>Imount | mount |
| Purchases         | PROD                       | WHOLE ADA                               | ICHARGE Adminis                                 | strative Charges                                          | Reclassify GL Batch       |                                | 0               | 0.00                | 24.00 |
| Joinventory       |                            |                                         |                                                 |                                                           |                           |                                |                 |                     |       |

Authorize and Capture at Cash Sales Screen

- Click on the **[AUTHORIZE CC PAYMENT]** action and the transaction id can be found at the "Credit card processing Info" tab -> "Proc. Center Auth. Nbr." column.
- Only **[CAPTURED CC PAYMENT]** action will be enabled if authorized action performed at Payments and Applications screens.

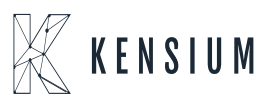

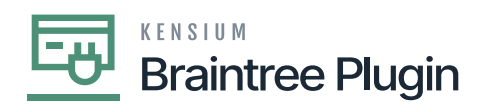

| ☆   | Favorites         | Cash Sales<br>Cash Sale AF | <mark>R010960 - A</mark> | Alta Ace                 |              |                   |                         |    |                      |           | NOTES   | ACTIVITI    | The oper complete | ration has       |
|-----|-------------------|----------------------------|--------------------------|--------------------------|--------------|-------------------|-------------------------|----|----------------------|-----------|---------|-------------|-------------------|------------------|
| G   | Data Views        | <b>€</b> 🕄 🗄               | ∽ +                      | Ū.                       | р• к         | $\langle \rangle$ | > ···                   |    |                      |           |         |             | complete          |                  |
|     |                   | Туре:                      | Cash Sale                | - c                      | ustomer:     | AACUSTOME         | R - Alta Ace            | 0  | Detail Total:        | 24.00     |         |             |                   |                  |
| Ŏ   | Time and Expenses | Reference Nbr.:            | AR010960                 | ρ L                      | ocation:     | MAIN - Prima      | ry Location             |    | VAT Taxable T        | 0.00      |         |             |                   |                  |
|     |                   | Status:                    | Pending Proc             | P                        | ayment Meth  | BRAINTREE         | - BRAINTREE             |    | VAT Exempt T         | 0.00      |         |             |                   |                  |
|     | Finance           | Date:                      | 3/5/2023                 | • C                      | ard/Account  | Visa:****         |                         |    | Tax Total:           | 0.00      |         |             |                   |                  |
|     |                   | * Post Period:             | 03-2023                  | ρ P                      | rocessing St | Pre-Authorize     | d                       |    | Balance:             | 24.00     |         |             |                   |                  |
| \$  | Banking           | * Payment Ref.:            | PMT03609                 | C                        | ash Account: | 10100 - Petty     | Cash                    |    | Payment Amo          | 24.00     |         |             |                   |                  |
|     |                   |                            |                          | C                        | urrency:     | USD 1.0           | 00 * VIEW BASE          |    | Cash Discount        | 0.00      |         |             |                   |                  |
| 2   | Projects          |                            |                          | * P                      | roject:      | X - Non-Proje     | ct Code. ,0             | 0  | Finance Charg        | 0.00      |         |             |                   |                  |
|     |                   | Description:               |                          |                          |              |                   |                         |    | Deducted Cha         | 0.00      |         |             |                   |                  |
| Θ   | Payables          |                            |                          |                          |              |                   |                         |    |                      |           |         |             |                   |                  |
| (+) | Receivables       | DETAILS FI                 | NANCIAL                  | ADDRESSE                 | S TAXES      | APPROVA           | LS COMMISSIONS          | CH | ARGES CARD P         | ROCESSING |         |             |                   |                  |
| -   |                   | Č  ⊷  X                    | I                        |                          |              |                   |                         |    |                      |           |         |             |                   |                  |
|     | Sales Orders      | . Status                   | Tran.<br>Amount          | Referen<br>Tran.<br>Nbr. | Proc. Center | Tran. Nbr.        | Proc. Center Auth. Nbr. | P  | roc. Center Response | Reason    | т.<br>т | ran.<br>ime | Proc. Status      | CVV Verification |
| Å   | Purchases         | roved                      | 24.0000                  |                          | 4edxrb4c     |                   | 4LTJOM                  |    | AUTHORIZED           |           | 3/      | 5/2023      | Completed         | Matched          |

Authorized action at Sales Order Screen

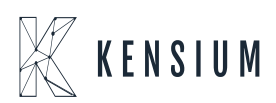

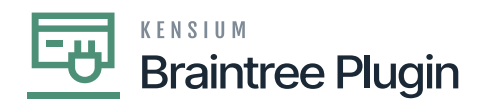

## Transaction Detail For ID: 4edxrb4c

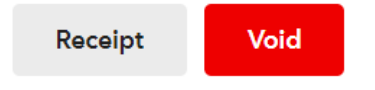

## **Transaction Information**

| Merchant                     | Kensium        |             |           |
|------------------------------|----------------|-------------|-----------|
| Merchant Account             | kensium        |             | $\square$ |
| Transaction Type             | sale           |             |           |
| Amount                       | \$24.00 USD    |             |           |
| Transaction Date ?           | Mar 05 2023, 0 | 5:09 AM CST |           |
| Tax Amount                   | \$0.00 USD     |             |           |
| Order ID                     | AR010960       |             |           |
| Status                       | Authorized     |             |           |
| Authorization Expires At     | Mar 12 2023, 0 | 6:09 AM CDT |           |
| Processor Authorization Code | 4LTJ0M         |             |           |

Authorized Transaction in Braintree

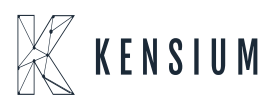